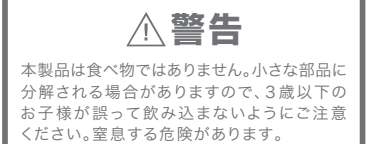

ご使用になる前に:

## Cube-tastic!付属品:

ご使用の前にこの取扱説明書をお読みいただき、 読み終わったあとは大切に保管してください。

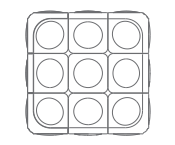

Cube-tastic!本体×1 取扱説明書×1 ステップアップマニュアル×1 始める前に:

iOS7以降 / Android 4.0.3以降

はじめにCube-tastic!アブリをダウンロードして ください。「Cube-tastic!」をApp Storeで検索して ください。Androidをご使用の方は、Google playで 検索してください。

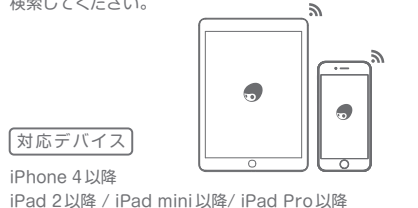

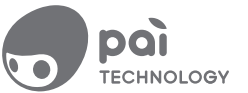

www.Pai.Technology

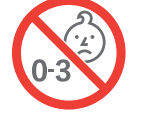

Cube-tastic!について:

## カスタマーサービス:

遊び方:

製品情報:

Cube-tastic!は、バーチャル(仮想世界)と現実世界を 組み合わせたキューブパズルです。スマートフォンや タブレットと連動してパズルを解くことで脳を刺激し、 お子様の知育や能力向上を促します。 新しいキューブパズル体験、それがCube-tastic! なのです。 

 Pai Technology製品をお買い上げ頂き、誠にありがとう
 C

 ございます。

 弊社商品についてのお問い合せは、info@foxinc.jpへ

 ご連絡ください。

 ・

 ・

 ・

 ・

 ・

 ・

 ・

 ・

 ・

 ・

 ・

 ・

 ・

 ・

 ・

 ・

 ・

 ・

 ・

 ・

 ・

 ・

 ・

 ・

 ・

 ・

 ・

 ・

 ・

 ・

 ・

 ・

 ・

 ・
 </

Cube-tastic!アプリをApp Storeで無料ダウンロードして ください。[PLAY]をタップしてスタートしてください。 キューブをスキャン画面に合わせ、センターキューブの色 に従って、全6面をスキャンしてください。(注意:全6面が 全てスキャンし終わるまで、キューブを回して構成を変え ないでください。) 全6面をスキャンすると、画面にあなたのキューブ構成と同 じキューブが表示されます。「▶」をタップして、画面のナビ ゲーションに従ってキューブ6面を完成させてください。

商品名:Cube-tastic!(キューブ・タスティック!) 対象年齢:6才以上 製造元:Shanghai Putao Technology Co.,Ltd 製造元住所:1016 Tianlin Road, Building 10, Minhang District, Shanghai, China 200233 輸入・販売元:株式会社FOX (http://foxinc.jp) 素材:ABS樹脂(食品接触に安全な品質)

## Cube-tastic! 取扱説明書

0

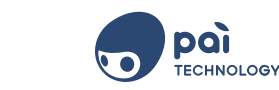

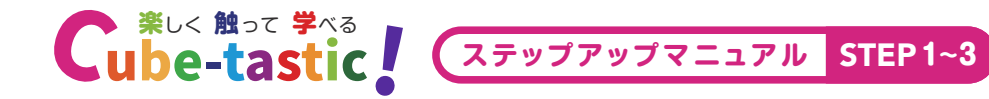

STEP 1紫色のクロスを作る

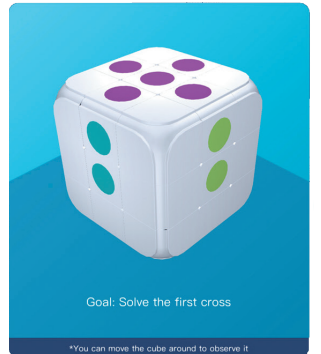

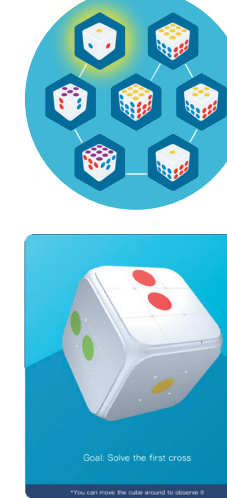

液晶画面のキューブをタップすると、キューブが回転し、各面を確認できます。

黄色の「センターキューブ」を基準に操作していきます。 キューブと構成が一致する画像を選び、ナビゲーションに 従って紫色のクロスを完成させてください。クロスが完成し たらキューブをスキャンして、STEP 2に進んでください。

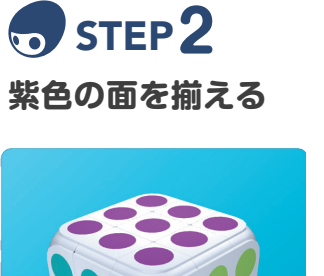

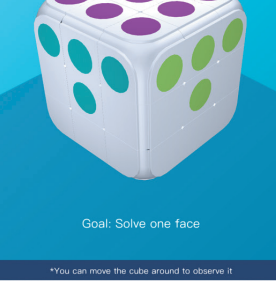

液晶画面のキューブをタップすると、キューブが回転し、各面を確認できます。 キューブと構成が一致する画像を選び、ナビゲーションに

従って紫色の面を揃えてください。 完成したらキューブをスキャンして、STEP 3に進んでください。

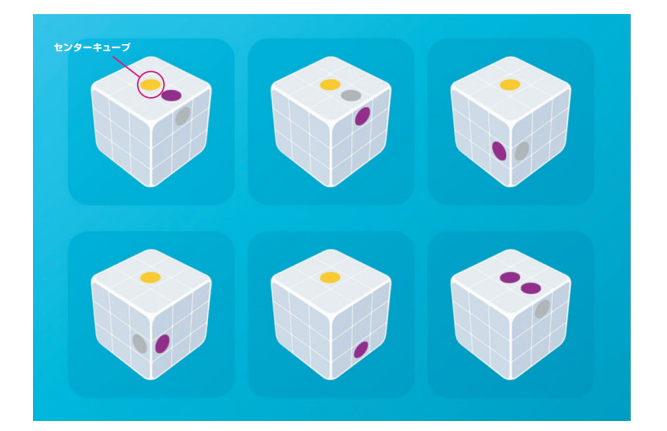

(黒とグレー(灰色)の●●は、青、赤、水色、緑と置き換えて考えます。)

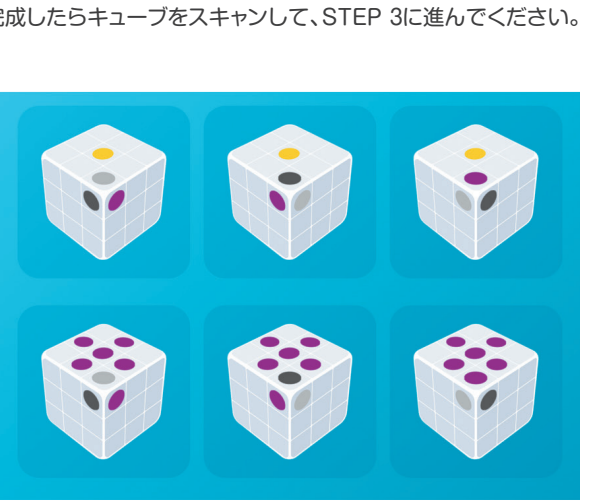

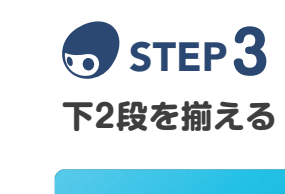

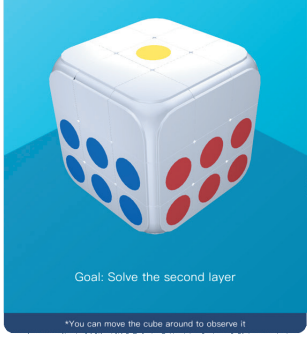

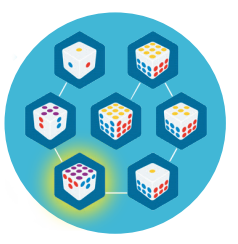

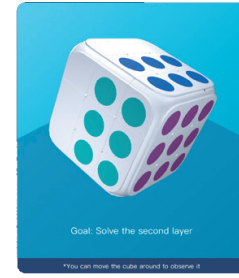

液晶画面のキューブをタップすると、キューブが回転し、各面を確認できます。 キューブと構成が一致する画像を選び、ナビゲーションに 従って下2段のキューブを揃えてください。 完成したらキューブをスキャンして、STEP 4に進んで ください。

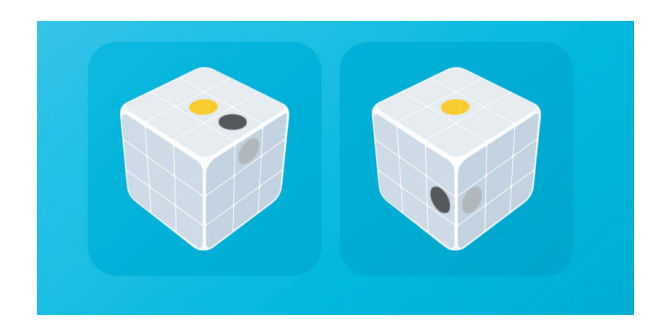

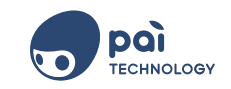

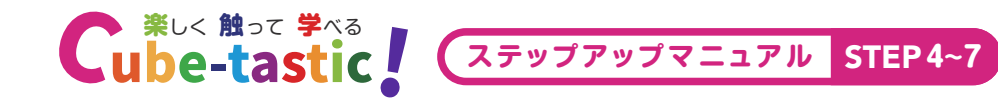

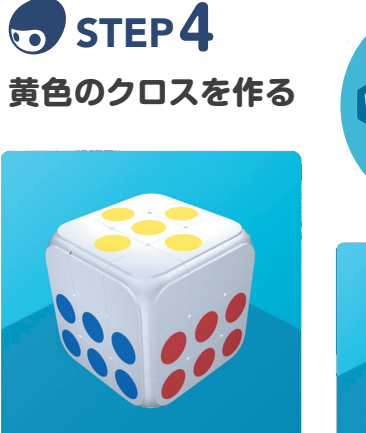

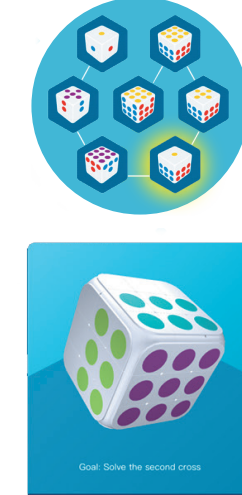

液晶画面のキューブをタップすると、キューブが回転し、各面を確認できます。

キューブと構成が一致する画像を選び、ナビゲーションに 従って黄色のクロスを作ってください。 完成したらキューブをスキャンして、STEP 5に進んでください。

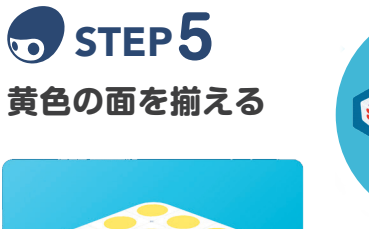

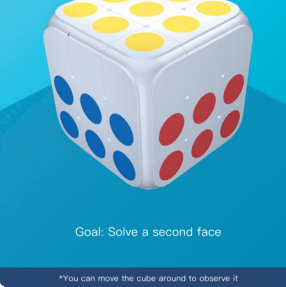

液晶画面のキューブをタップすると、キューブが回転し、各面を確認できます。

キューブと構成が一致する画像を選び、ナビゲーションに 従って黄色の面を揃えてください。 完成したらキューブをスキャンして、STEP 6に進んでください。

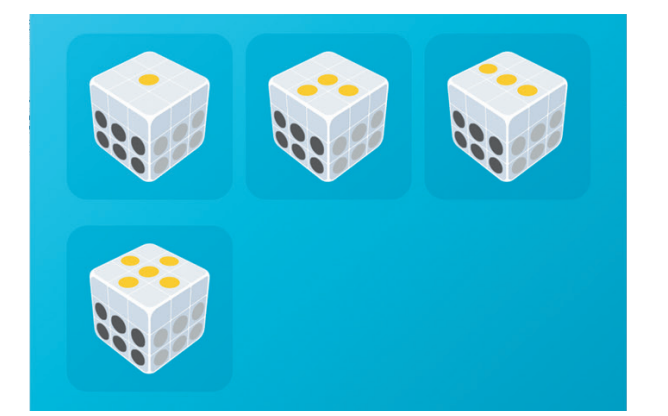

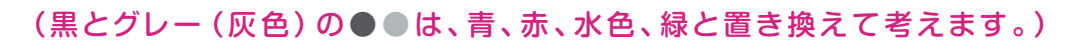

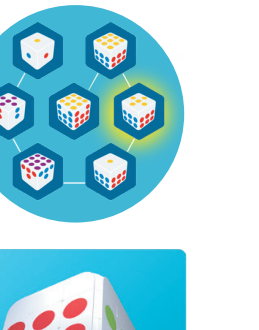

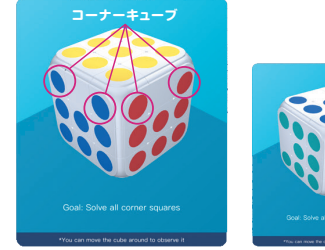

コーナーキューブを揃える

**STEP6** 

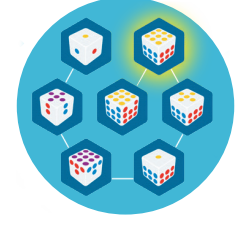

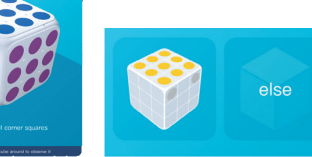

液晶画面のキューブをタッブすると、キューブが回転し、各面を確認できます。 キューブと構成が一致する画像を選び、ナビゲーションに従って コーナーキューブを揃えてください。 完成したらキューブをスキャンして、STEP 7に進んでください。

STEP 7
キューブを完成させよう!!

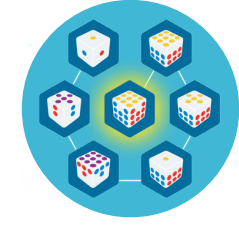

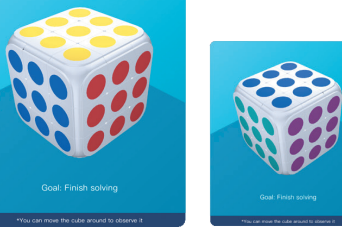

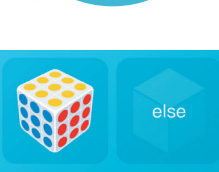

液晶画面のキューブをタップすると、キューブが回転し、各面を確認できます。

キューブと構成が一致する画像を選び、ナビゲーションに従って キューブを完成させてください。完成したらキューブをスキャンして 終了です。

※キューブと構成が一致していない場合は、「いいえ」をタップして、ナビゲーションに 従って、キューブを完成させてください。